## How to set the humanoid recognition alarm function

Open a browser, use the camera's IP address, follow the prompts to download the plugin and install the plugin, then close the browser and reopen the browser. Enter the login interface:

| l                                   | Jser Login          |  |
|-------------------------------------|---------------------|--|
| Username<br>Password<br>Stream Type | admin<br>MainStream |  |
| Language                            | English V           |  |
| Login                               | Reset               |  |

User:admin,No password. And click Login

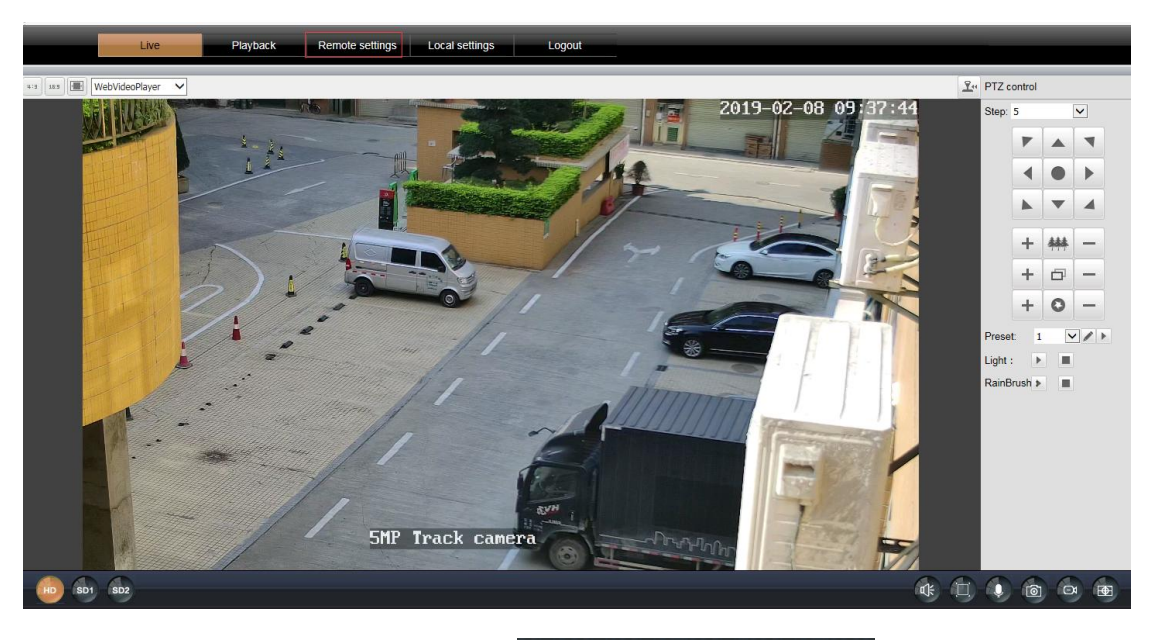

Click Remote setting go to set Find out

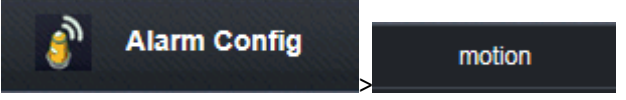

setup alarm

| motion schedule                   |                                                           |
|-----------------------------------|-----------------------------------------------------------|
| notion                            | Save                                                      |
| motion                            | enabled 💙                                                 |
| humanoid filtering                | enabled 💙                                                 |
| sensitivity                       | high 🔽                                                    |
| 🗖 trigger mail 🗖 trigger FTP 🗹 ti | rigger capture 🗹 trigger record 🔲 linked push 🔲 beepalert |
|                                   |                                                           |

Motion:enabled; Humanoid filtering:enabled;sensitivity:High

And choose trigger cappure (The camera automatically takes pictures and stores them on the SD card when the human form is recognized.)

Trigger record: (The camera automatically motion recording and stores them on the SD card when the human form is recognized and Each video recorded file size is 7M.)

Linked push:push a message to Cell phone APP(Need to open the subscription function on the app)

Motion detection area selection, generally use the mode's all-select mode

If the humanoid filtering function is enabled, the motion detection alarm will be triggered when the motion detection triggers and the humanoid is recognized in the humanoid recognition area.

The humanoid recognition area of the camera is shown in the figure:

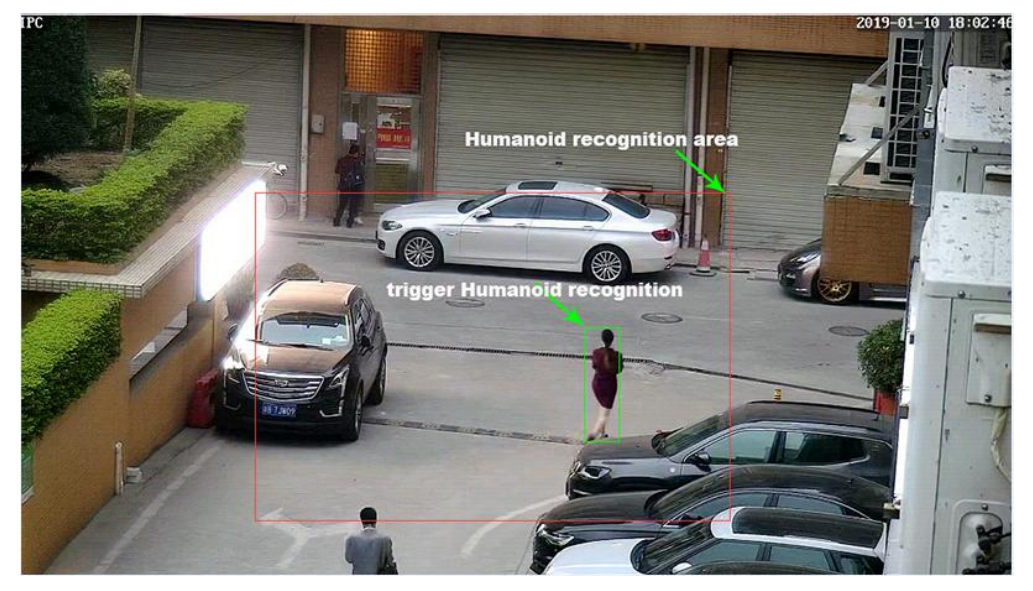

Conditions for humanoid recognition:

- 1, when the height of the person is greater than or equal to 1/5 of the height of the monitor screen
- 2. The person must exist in the area shown in the figure above.

3. The software will draw a humanoid frame on the human body when the camera detects the human form. If you want to see this box, you must use the main stream to watch.

## audible alarm

:When the alarm is triggered, if a speaker is connected to the camera. The camera will trigger an audible alarm.There are three types of audible alarm functions: warning, dog, custom.

Warning: The speaker will trigger warning alarm When Motion+ humanoid recognition alarm triggered

Dog: The speaker will trigger Dog barking When Motion+ humanoid recognition alarm triggered

Custom: The speaker will trigger Custom voice alarm When Motion+ humanoid recognition alarm triggered(You need to record a warning tone on your mobile app.)

Open the app, go to Settings, then select Alarm sound.Select Custom recording,Then Press and hold the record button and speak into the phone with your mouth (the alarm tone you need to record). Can record up to 20 seconds.

| 10:13 7 ····                                                                                                    | <b>⇒</b> ■ |
|----------------------------------------------------------------------------------------------------|------------|
| < Alarm sound                                                                                                    |            |
|                                                                                                    |            |
| Select the type of sound that the siren linkage                                                                                    |            |
| Siren                                                                                                    |            |
| Bow-wow                                                                                                    |            |
| Custom recording                                                                                                    | ~          |
| Long press recording<br>Please press and hold the microphone button to star<br>recording the sound, up to 20 seconds of recording. | t          |
| Application                                                                                                    |            |